# CUES Learning Portal

## Find And Follow CUES Learning Portal Pathways

From the CUES Learning Portal Home Page, click the "Featured" tab in the top Navigation bar.

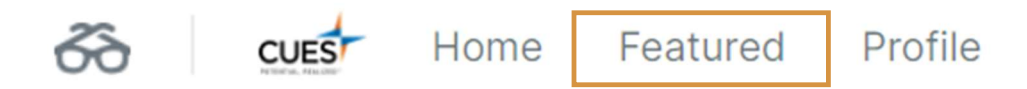

From here, scroll down and look for the "Trending Pathways" section, this will show you the current popular pathways.

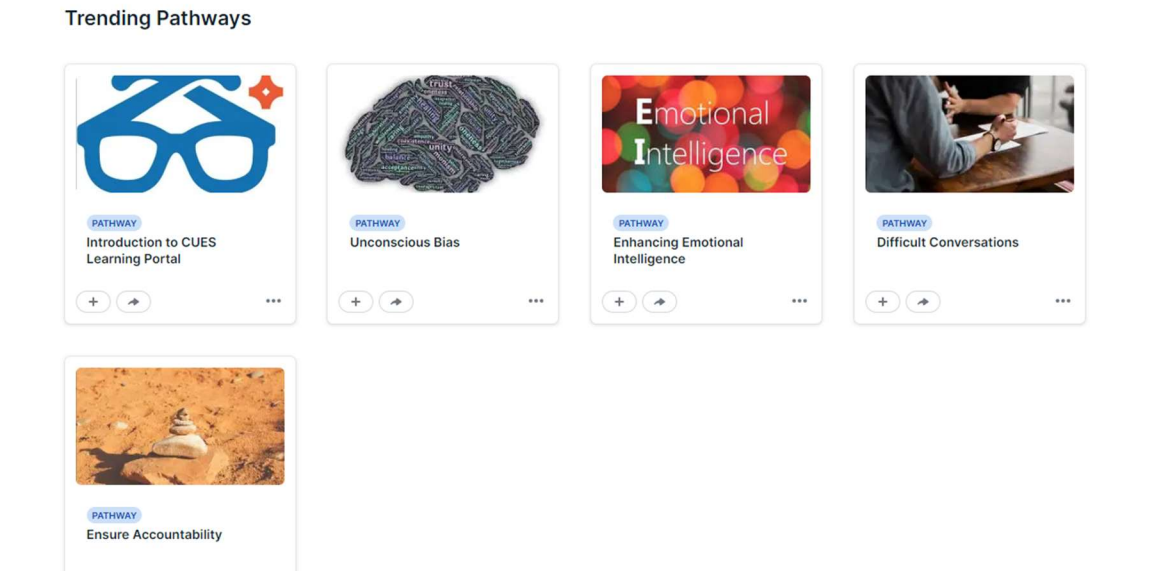

To view the pathway content catalog, scroll down to the Browse By Category section. Click the title of the catalog to launch.

### Browse by Category

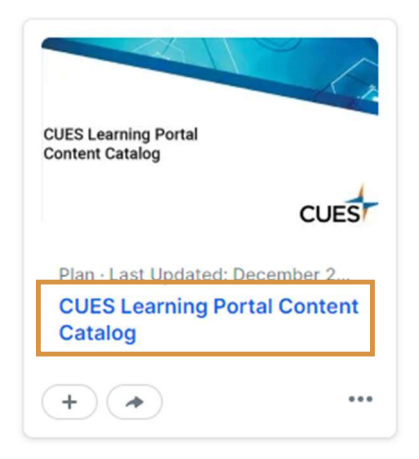

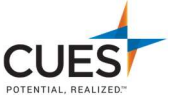

+ (\*)

•••

To follow a pathway, you can either click the plus "+" icon within the pathway card:

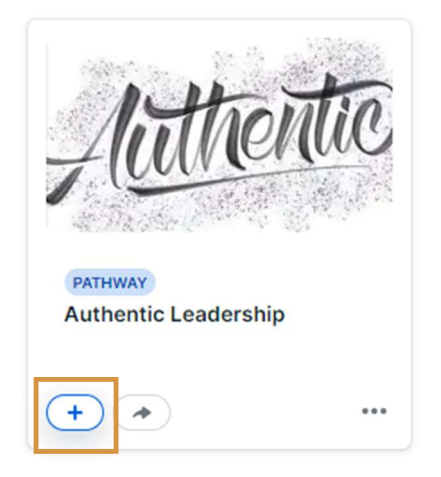

#### Or by clicking the plus "+" icon within the pathway itself:

| 0%                                                                                                    |              |
|----------------------------------------------------------------------------------------------------|--------------|
| Learning how to be an authentic leader involves being reliable and leading through your own values. This pathway shares insights to help you become a more authentic leader. | Edit Pathway |
| Visible to organization                                                                                                    |              |
| Pathway Followers Insights                                                                                                    |              |

## To then find an already followed pathway:

1. On the Home Page of the CUES Learning Portal, navigate to "resources". Under resources, click on "Pathways".

| Resources   |   |
|-------------|---|
| Assignments | 0 |
| Saved       | > |
| Shared      | > |
| Pathways    | > |
| Plans       | > |
| 0           |   |

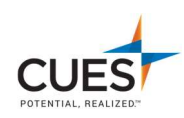

2. From the pathways tab, you can see current followed pathways, completed pathways, or you can browse new pathways.

|          | Amazing CUES Member O Followers O Following |            |             |        |       |          |       |        | ✦ Share Profile | 🎝 Settings |  |
|----------|---------------------------------------------|------------|-------------|--------|-------|----------|-------|--------|-----------------|------------|--|
| Overview | Skills                                      | Collection | Assignments | Shared | Saved | Pathways | Plans | Groups | Activity        |            |  |

Pathways are guided paths for content that track a learner's completion progress. Pathways contain content items specific to a subject or topic and can be organized by sections and subsections of related items.

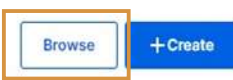

#### Completed

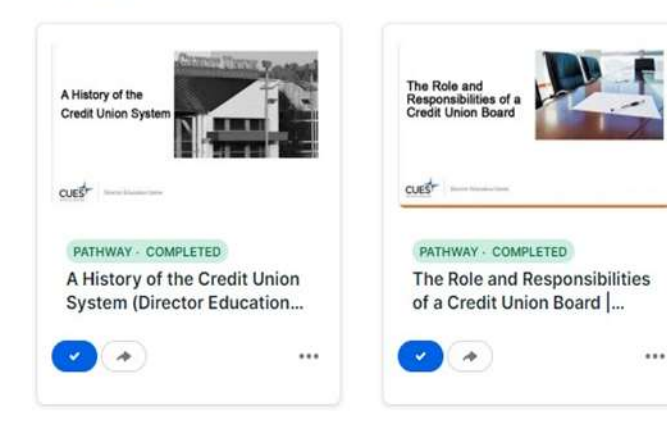

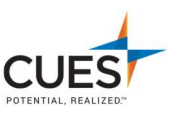